#### 網上基金中心

#### 重要資訊及聲明

I. 由於無法預料的網絡擠塞及其他原因,互聯網或其他電 子或電訊媒介本來並非可靠的通訊媒介,而且透過互聯網 或其他電子或電訊媒介進行的交易可能會發生以下情況: (I)任何或所有交易的指示的傳送和接收可能出現故障或被 延誤,及(II)指示可能沒有被執行或被延誤執行,或執行指 示所依據的價格與閣下發出指示時的價格不同;

II.網上交易系統有其相關的風險,包括硬體和/或軟件故 障,而且任何該等系統故障可能導致閣下的指令不能按照 閣下指示被執行或者完全不能被執行;及

III.任何或所有投資產品交易指示的傳送有發生中斷、失 真、遺漏、停頓或被截取以及被誤解或任何溝通失誤的風 險。

#### 免責聲明(環富通有限公司)

● BEA東亞銀行

環富通及其他資料供應商盡力確保所提供資料準確及可 靠,惟對其準確性及可靠性概不作出任何保證,亦毋須就 由於任何不準確或遺漏而導致之損失或損害負責(不論屬 侵權或合約或其他方面)。

如閣下已閱讀及明白本頁,並同意遵守其內容,請按以下 之「同意」鍵,否則請按「不同意」鍵離開本頁。 ・ 使用i-Token登入BEA App
 ・ 按「投资」>「网上基金中心」

- 「同意」重要资讯及声明
- 2 按「查阅基金组合」, 然后按「赎回」基金
- ・ 输入「赎回基金单位」或「赎回百分比」
   ・ 按「执行」
- 检阅交易资料, 剔选声明空格(如有)并按「确认
- 申请已成功提交

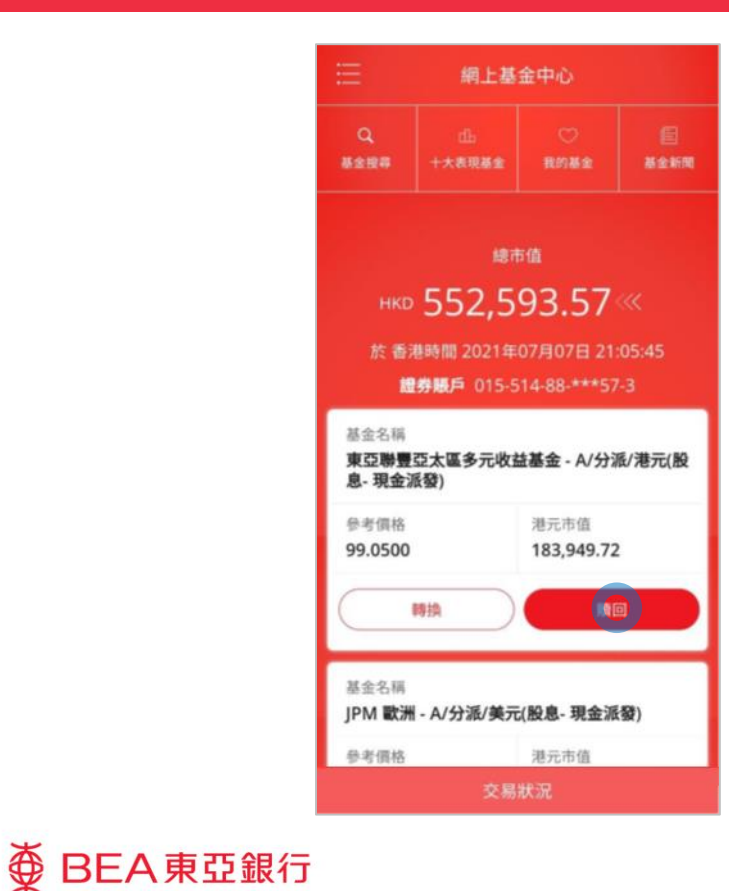

- ・ 使用i-Token登入BEA App
- 按 投贫]> 网上基金中心
- 「同意」重要资讯及声明

#### 2 · 按「查阅基金组合」,然后按「赎回」基金

- ・ 輸入「赎回基金单位」或「赎回百分比」
   ・ 按「执行」
- 检阅交易资料, 剔选声明空格(如有)并按「确认」
- 5)・ 申请已成功提交

● BEA東亞銀行

| く 網上基金中心                                                                                                    |                                                                                                    |  |  |
|----------------------------------------------------------------------------------------------------|----------------------------------------------------------------------------------------------------|--|--|
| 贖回基金單位                                                                                                    | 234.5670                                                                                                    |  |  |
| 贖回百份比(%)                                                                                                    | 6 <b>.1</b> <sub>提示</sub>                                                                                                    |  |  |
| 於香港時間 2021年07月07日 21:13:27                                                                                                    |                                                                                                    |  |  |
| <b>交收賬戶結餘</b><br>美元 660,533.82                                                                                                    | >                                                                                                    |  |  |
| 基金名稱                                                                                                    | 摩根亞洲總收益債券 - 每月派<br>息/美元                                                                                                    |  |  |
| 持有單位                                                                                                    | 4,096.4860                                                                                                    |  |  |
| 可動用單位                                                                                                    | 3,874.3630                                                                                                    |  |  |
| 基金貨幣                                                                                                    | 美元                                                                                                    |  |  |
| 本人(等)承認及確認本人(等)明白以下資料:                                                                                                    |                                                                                                    |  |  |
| <ul> <li>東亞銀行為此產法</li> <li>東亞銀行為產品</li> <li>東亞銀行為產品</li> <li>沒有任何從屬關行</li> <li>亞銀行可從產品</li> <li>亞亞銀行可從產品</li> <li>動支援)。以作分</li> <li>東亞銀行可從產品</li> </ul> | 品的代理人,而有關產品是產品發行人而非<br>;<br>發行人(奧亞聯豐投資管理有限公司除外)並<br>系或聯繫。東亞聯豐投資管理有限公司為東<br>发育的合盤公司;<br>品發行人攝取非財務得益(例如:市場推廣活<br>銷或推廣產品;<br>ź的中介人,理由如下: |  |  |
| 東亞銀行有收取                                                                                                    | 由其他人士提供的非金錢收益,或與東亞銀                                                                                                    |  |  |
| 取消                                                                                                    | 執行                                                                                                    |  |  |

- 使用i-Token登入BEA App
- 按「投资」>「网上基金中心」
- •「同意」重要资讯及声明
- 2 按「查阅基金组合」, 然后按「赎回」基金
- 3 ・ 输入「赎回基金单位」或「赎回百分比」
   ・ 按「执行」
  - 检阅交易资料, 剔选声明空格(如有)并按「确认
  - 申请已成功提交

|                                                                                                    | 網上基     | 金中心                   |  |  |
|----------------------------------------------------------------------------------------------------|---------|-----------------------|--|--|
| 請核對及確認下列交易指示:                                                                                                    |         |                       |  |  |
| 基金名稱                                                                                                    | 摩<br>美: | 根亞洲總收益債券 - 每月派息/<br>元 |  |  |
| 持有單位                                                                                                    | 4,0     | )96.4860              |  |  |
| 可動用單位                                                                                                    | 3,8     | 374.3630              |  |  |
| 基金貨幣                                                                                                    | 美;      | 元                     |  |  |
| 贖回基金單位                                                                                                    | 23      | 4.5670                |  |  |
| 贖回百份比(%)                                                                                                    | 6.1     | 10                    |  |  |
| • 有關基金的持有目數為180日,此為相對較短餘的股度,單位低比基金一般關中至長線投資,這此理能投資,因投資涉及長層用(例如):能 購費用或轉換費用),倘若本人(等)奶。<br>他對實實,轉換基金近只作短期持有,儘管基金投資獲得回<br>改,本人(等)仍可能會就受損失。 |         |                       |  |  |
| 取消                                                                                                    |         | 確認                    |  |  |

- 使用i-Token登入BEA App
- 按「投資」>「網上基金中心」
- •「同意」重要資訊及聲明
- 2 按「查閱基金組合」,然後按「贖回」基金
- ・ 輸入「贖回基金單位」或「贖回百分比」
   ・ 按「執行」
- 4 · 检阅交易资料, 剔选声明空格(如有)并按「确认」

• 申请已成功提交

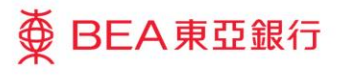

| 三 #                | ]上基金中心                         |  |  |
|--------------------|--------------------------------|--|--|
| 交易完成!              |                                |  |  |
|                    | - C                            |  |  |
| 交易日期               | 於 香港時間 2021年07月07日<br>21:18:41 |  |  |
| 交易指示參考編號           | 001968566                      |  |  |
| 閣下將會收到有關交易指令的電子郵件。 |                                |  |  |
| 基金名稱               | 摩根亞洲總收益債券 - 每月派息/<br>美元        |  |  |
| 持有單位               | 4,096.4860                     |  |  |
| 可動用單位              | 3,874.3630                     |  |  |
| 基金貨幣               | 美元                             |  |  |
| 贖回基金單位             | 234.5670                       |  |  |
| 贖回百份比(%)           | 6.10                           |  |  |
|                    |                                |  |  |
|                    |                                |  |  |
|                    |                                |  |  |
|                    |                                |  |  |
|                    |                                |  |  |
|                    |                                |  |  |
| 前往網上基金中心           |                                |  |  |

- ・ 使用i-Token登入BEA App
  - 按「投资」>「网上基金中心」
  - •「同意」重要资讯**及声明**
- 2 按「查阅基金组合」, 然后按「赎回」基金
- 输入「赎回基金单位」或「赎回百分比」
   按「执行」
- 檢閱交易資料, 剔選聲明空格(如有)並按「確認

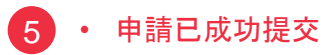

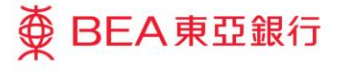